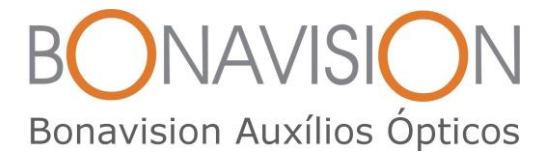

## Instalação do CD EasyCAP DC60++ no Computador

O CD fica dentro do cartão amarelo, dentro da embalagem plástica do EasyCAP.

1) Inserir o CD-ROM no computador.

2) Retirar a tampa preta do terminal USB onde está escrito EasyCAP em letras brancas e conectar esta ponta no terminal USB do computador. Poderá ser usado o extensor adicional para alongar o cabo. O terminal de vídeo do EasyCAP (ponta amarela) deverá estar conectado ao terminal do cabo de vídeo da "Lupa eletrônica" e o botão da caixa de controle da "Lupa Eletrônica" deverá ser ligado. A luz verde do EasyCAP deverá estar acesa e a luz verde da caixa de controle da "Lupa Eletrônica" deverá ser acesa também.

3) Na caixa de diálogo: clicar na opção: abrir pasta para exibir arquivos

4) Clicar no Set up que tem uma figura com um CD.

|                       |                                        |                   |                   |                 |         | ×   |
|-----------------------|----------------------------------------|-------------------|-------------------|-----------------|---------|-----|
| Computa               | dor ► Unidade de DVD-RW (G:) CD60+++ ► |                   | 🕶 🍫 Pesquisar Ur  | nidade de DVD-I | RW (G:) | С 🔎 |
| Organizar 🔻 Gravar er | n disco                                |                   |                   |                 |         | 0   |
| 🛠 Favoritos           | Nome                                   | Data de modificaç | Тіро              | Tamanho         |         |     |
| Area de Trabalho      | Arquivos no Disco (11)                 |                   |                   |                 |         |     |
| E Deverte e de        | 퉬 Autorun                              | 02/06/2011 06:11  | Pasta de arquivos |                 |         |     |
| Uownloads             | 퉬 Document                             | 02/06/2011 06:11  | Pasta de arquivos |                 |         |     |
| En parte a            | 퉬 Drivers                              | 02/06/2011 06:11  | Pasta de arquivos |                 |         |     |
| Bibliotecas           | 퉬 Program                              | 02/06/2011 06:11  | Pasta de arquivos |                 |         |     |
| Documentos            | 퉬 Setup                                | 02/06/2011 06:12  | Pasta de arquivos |                 |         |     |
| 📔 Imagens             | 퉬 Utilities                            | 02/06/2011 06:12  | Pasta de arquivos |                 |         |     |
| Músicas               | 퉬 win7_64bit                           | 03/06/2011 04:19  | Pasta de arquivos |                 |         |     |
| 💾 Vídeos              | Autorun                                | 30/10/2006 07:14  | Informações de c  | 1 KB            |         |     |
|                       | 😼 Setup                                | 21/12/2004 03:53  | Aplicativo        | 28 KB           |         |     |
| 🤣 Grupo doméstico     | sn                                     | 07/07/2010 03:48  | Documento de Te   | 1 KB            |         |     |
| 🖳 Computador          | ulAR.cfg                               | 14/06/2006 06:06  | Arquivo CFG       | 1 KB            |         |     |
| 🏭 Disco Local (C:)    |                                        |                   |                   |                 |         |     |
| 👝 Disco Local (D:)    |                                        |                   |                   |                 |         |     |
| 💽 Unidade de DVD-RW   |                                        |                   |                   |                 |         |     |
| 🗣 Rede                |                                        |                   |                   |                 |         |     |

5) Selecionar a linguagem: Português (padrão): clicar seguinte; avançar, aceitar a licença.

- 6) Colocar o n. de série: 783A2-8A000-05520256 (pode conferir na pasta Sn). Avançar.
- 7) Selecionar o país/região onde você está: Brasil.

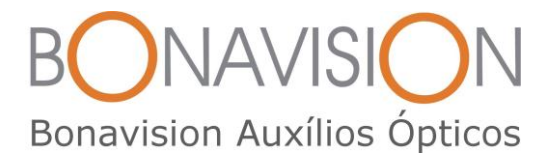

8) Selecionar o sistema de vídeo que está usando: escolha a opção NSTC

| Selecion      | de TV<br>ne o sistema de vídeo que está usando. |          |
|---------------|-------------------------------------------------|----------|
| 0             | Selecione o país/região onde você está:         |          |
|               | Austrália<br>Áustria<br>Bangladesh<br>Bélgica   | Â        |
|               | Bulgária                                        | <b>*</b> |
| ۲             | Selecione o sistema de vídeo que está usando:   |          |
|               | NTSC                                            |          |
|               | O PAL/SECAM                                     |          |
|               |                                                 |          |
| stallShield - |                                                 |          |

9) Aguardar o término da instalação. O sistema irá pedir para Reiniciar o computador.

10) Quando o computador religar, aparecerá no desktop o ícone "UleadVideoStudio".

## Para acessar a imagem na tela do computador

11) Clicar no ícone "Ulead Videostudio".

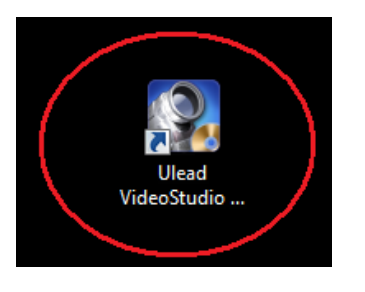

12) Clicar em "Editor Video Studio".

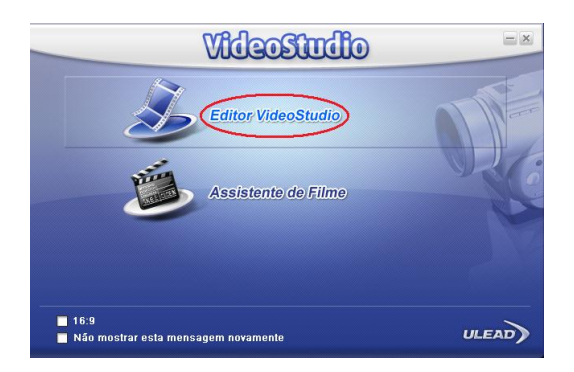

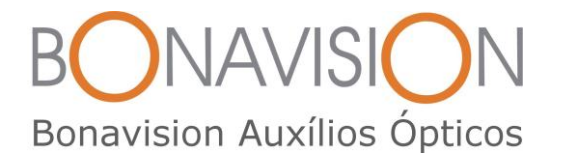

13) Clicar em "Capturar" na Barra de Ferramentas" do programa.

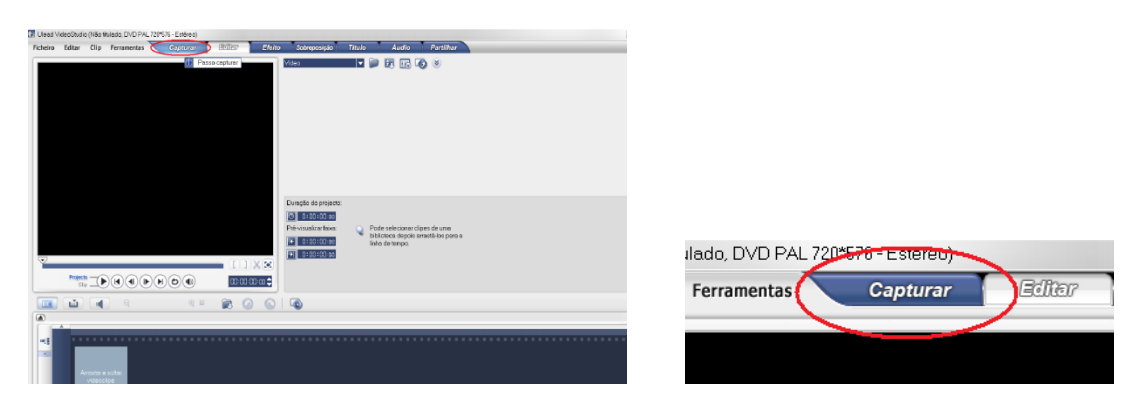

14) Clicar em "Capturar Vídeo" nas informações à direita da tela pequena.

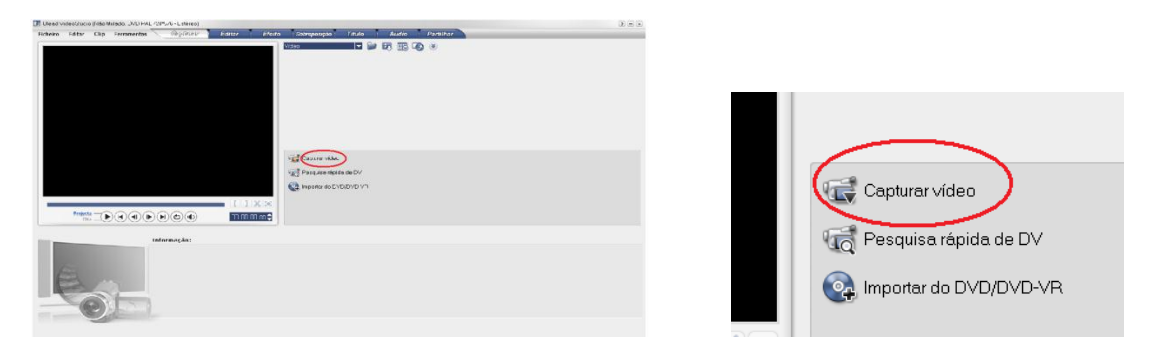

15) Aguardar o processamento atingir 100% e clicar "OK".

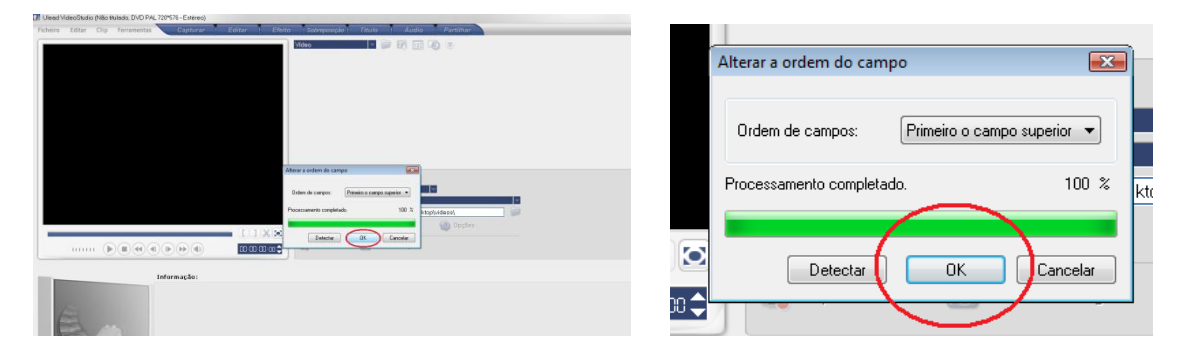

16) Verificar se em "ORIGEM" está marcada a opção - **OEM Device** - se não estiver (pois pode estar selecionada a câmera do computador), selecionar esta opção e aguardar o processamento atingir 100%; clicar "OK" novamente.

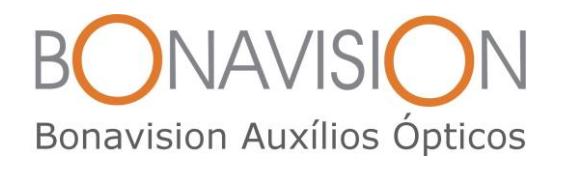

| Capturar | Editar | Efeito S          | obreposição Títul    | 0           | Áudio         | Partilhar |
|----------|--------|-------------------|----------------------|-------------|---------------|-----------|
|          |        | Vídeo             |                      | o 🖸         | ۲             |           |
|          |        |                   |                      |             |               |           |
|          |        |                   |                      |             |               |           |
|          |        |                   |                      |             |               |           |
|          |        |                   |                      |             |               |           |
|          |        |                   |                      |             |               |           |
|          |        |                   |                      |             |               |           |
|          |        | Duração:          | 0:00:00:00           |             |               |           |
|          | i i    | Origem:           | OEM Device           |             | Canal de TV   | 32        |
|          |        | Formato:          | AVI                  |             |               |           |
|          |        | Pasta de captura: | C:\Users\Fernanda Bo | inatti\Docu | ments\Ulead V | ideoStu 📄 |
|          |        |                   |                      | ę           | 🗿 Opções      |           |
|          |        | Centurer vídeo    | in Capturar imagor   | ~           |               |           |
|          | :00 🗘  |                   | Capital integer      |             |               |           |

17) Clicar em "Opções".

|     | Duração:          | 0:00:00:00 🖨             |                          |   |
|-----|-------------------|--------------------------|--------------------------|---|
|     | Origem:           | OEM Device 🗸 🔻           | Canal de TV: 32          |   |
|     | Formato:          | AVI                      |                          |   |
|     | Pasta de captura: | C:\Users\Fernanda Bona## | ocuments\Ulead \/ideoStu | F |
| - 1 |                   | (                        | 🚳 Opções 🔵               |   |
|     |                   |                          |                          |   |
|     | 🐨 Capturar vídeo  | 📷 Capturar imagem        |                          |   |
|     | 🕡 Capturar vídeo  | 🔞 Capturar imagem        |                          |   |

18) Clicar em "Definições de Propriedade de Captura de Áudio e Vídeo".

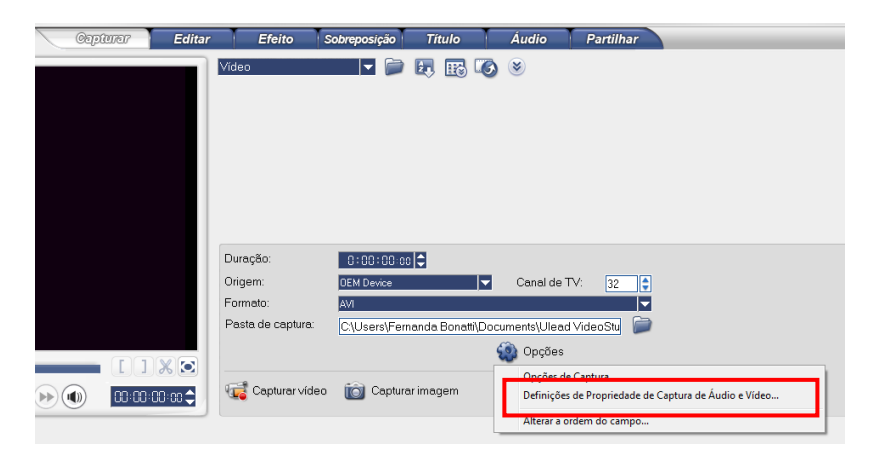

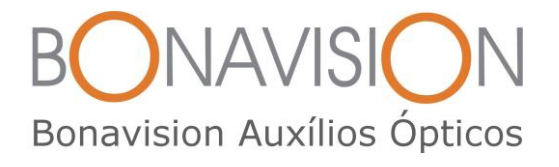

19) Na aba "Origem"- "Vídeo"- "Origem de entrada", escolher "Vídeo Composto" na seta à direita e em "Sistema de TV", escolher "NTSC" ; clicar "OK".

|                                                                                                    |                                                                                                    |        | Derinições de Propriedade d                   | e Captura de Áudio e Vídeo 🛛 🛛 📈 |
|----------------------------------------------------------------------------------------------------|----------------------------------------------------------------------------------------------------|--------|-----------------------------------------------|----------------------------------|
|                                                                                                    |                                                                                                    |        | Origem Canal Cor Ca                           | apturar                          |
|                                                                                                    |                                                                                                    |        | Vídeo<br>Origem de entrada.<br>Sistema de TV: | Vídeo Composto                   |
| DT Linear Volacitius (Hilo Inulasis DVO PAL 729178-Ennine)<br>Pictures Editor Olip Fernanettes (1990/0007) Editor | Effete Scoreposed Tech Aude Pertifier                                                                                               |        | Audio<br>Dispositivo de áudio:                | Miciofone (Realtek High Defin 💌  |
|                                                                                                    | Defaujer at Papanetak at Capital de Judie e Viteri<br>Danne ( <u>an Camiter</u><br>Vite:<br>Dagen de eterade <u>vite: Capital -</u> |        | Urigem de entrada:                            | Volume principal                 |
|                                                                                                    | Autor Departe de la de con departe 1018                                                                                             |        |                                               |                                  |
| Infernação:                                                                                                    | Control<br>Control<br>A FCM 10112 2 Greater<br>A FCM 10112 2 Greater                                                                | ide'h. |                                               | OK Cancelar                      |

20) Clicar na aba "Capturar": em "Tamanho do Quadro": escolher a opção 720 X 480 e dar OK.

|                                                                                                    | Definições de Propriedade de Captura de Audio e Vídeo                                                                                                    |
|----------------------------------------------------------------------------------------------------|----------------------------------------------------------------------------------------------------|
| Clevent MetersDudie (Meter Meters) Control 1/15/2/20/-40/-Entres) Control Catter Clip Fernamentas Control Catter Clip Fernamentas Control Catter Clip Fer | Compressão: YUY2                                                                                                    |
| Without a drawating allows to the   Output and   Output and                                                                                                    | Tamanho do quadro 720 x 480<br>Usar a compactação de settiviare<br>Microsoft AVI Ficheiros<br>16 Bits, 720 x 480, 25.00 (ps<br>Compressão: ; YUY2<br>PDM 48000 KHz 16 Bits, Estéreo |
| Informação: Central Constante Constante                                                                                                    | Avançado                                                                                                    |

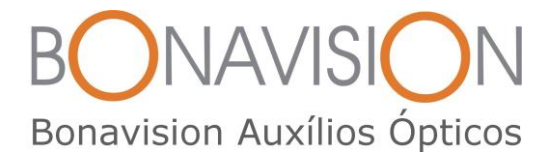

21) Quando a imagem aparecer, clicar no ícone "Tela inteira" para que a imagem apareça inteira na tela na tela do computador.

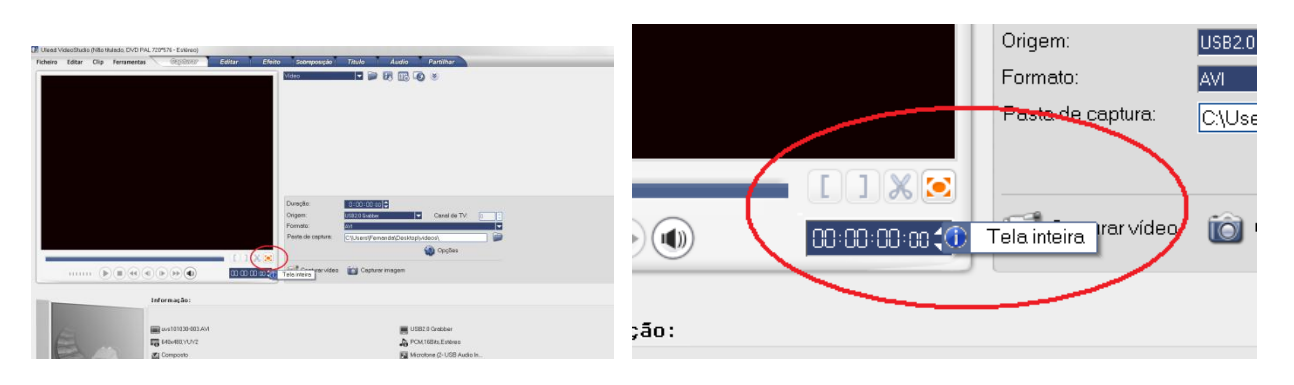

- 22) Movimentar a Lupa Eletrônica para ler.
- 23) Para sair da opção de tela inteira e retornar ao programa, apertar o "Esc" do teclado.

24) Quando desejar utilizar o computador para outras finalidades, basta minimizar o programa clicando no (-) à direita e para sair dele, clicar no (x) à direita.

| www.Viceu.Studio (Niku Buleuku, DND FAL 72(*576 - Existence)<br>neiro Editar Clip Farramentas (@p) | Efeito Sobreposição Titulo Áudio Partilhar                                                                                                    |                   |            |
|----------------------------------------------------------------------------------------------------|----------------------------------------------------------------------------------------------------|-------------------|------------|
|                                                                                                    |                                                                                                    |                   |            |
|                                                                                                    | Oregola     District of P       Oregona     Control SPV       Premato     Control SPV       Premato     Control SPV       Oregona     Control SPV       Oregona     Control SPV       Oregona     Control SPV       Oregona     Control SPV       Oregona     Control SPV       Oregona     Control SPV       Oregona     Control SPV | ی<br>ب            |            |
| Informação:                                                                                        |                                                                                                    |                   |            |
| ■ va3/09-932./ml<br>■ v44/ett(),1,5<br>© Genose<br>© 100:00 MJ                                     | ■ LEB13Grader<br>入 H2N1AuLuinne<br>聞 Motten S-1087videtr.                                                                                                    |                   | 2 <b>-</b> |
|                                                                                                    |                                                                                                    |                   |            |
| 👌 Google 🥃 🗃 👂 🦈 📢 Son Dule Teint 📑 Luge detrence ee                                               | 👔 Nec Muzedo - Llevel                                                                                                    | 27 K 🗢 S 🖓 🕸 1830 |            |

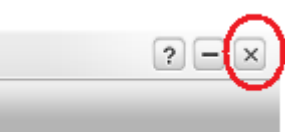